## PHỤ LỤC 1: HƯỚNG DẫN SINH VIÊN ĐĂNG KÝ HỌC PHÀN DỰ KIẾN

(Kèm theo thông báo số 54/TB-ĐHCN ngày 28 tháng 3 năm 2024)

## 1. Chức năng Đăng ký học phần dự kiến kỳ tiếp theo

Người sử dụng: Sinh viên (SV).

## Các bước thực hiện:

1. Sinh viên đăng nhập hệ thống Đại học điện tử, chọn chức năng "Đăng ký học phần"

| Cổng thông tin Sinh viên                                       |                                       |                                   |                                              |                  |                            |           |                 |            |                  |  |
|----------------------------------------------------------------|---------------------------------------|-----------------------------------|----------------------------------------------|------------------|----------------------------|-----------|-----------------|------------|------------------|--|
| τλι κοιών silver viên<br>♠ Trang chủ                           | ĐĂNG KÝ HỌC PHẦN DỰ KIẾN KÝ TIẾP THEO |                                   |                                              |                  |                            |           |                 |            |                  |  |
| Đăng ký học phần           Đăng ký học phần           Iiện ích | Họ và tên s<br>Mã sinh vi             | inh viên:                         | Tổng tin chỉ tích lũy:                       | 10.0<br>In: 2.90 | Số tiền trong tài khoản: 0 |           |                 |            |                  |  |
| <ul> <li>Chia sê thông tin</li> <li>Hỗ trợ việc làm</li> </ul> | Lóp:                                  | 2023DHKIEM01                      | Xếp hạng:                                    | Khá              | Trạng thái:                |           |                 |            |                  |  |
| Thông tin cá nhân ~ Kiếm tra luận văn                          |                                       |                                   |                                              |                  |                            |           |                 |            |                  |  |
| P Khảo sát                                                     | Danh sách học phần mong muốn đăng ký  |                                   |                                              |                  |                            |           |                 |            |                  |  |
|                                                                | STT                                   | Mã học phần                       | Tên học phần                                 | TC Lý thuyết     | TC Thực hành               | TC BTL/TT | TC Online       | Tống số TC | Trạng thái       |  |
|                                                                | 1                                     | BS6012<br>[Hủy đăng ký]           | Lý thuyết xác suất                           | 2.00             | 0.00                       | 0.00      | 0.00            | 2.0        | Chưa gửi đãng ký |  |
|                                                                |                                       |                                   |                                              |                  |                            |           | Tống số tín chỉ | 2          |                  |  |
|                                                                | Gửi đơn đã                            | ng ký học phần                    |                                              |                  |                            |           |                 |            |                  |  |
|                                                                | (Ghi chứ: Học ph                      | ần đánh dấu * được công nhận tươn | ng đương hoặc thay thế với học phần trước đơ | 5)               |                            |           |                 |            |                  |  |

2. Sinh viên đăng ký các học phần trong khung chương trình đào tạo cho kỳ tiếp theo tại màn hình danh sách các học phần đang mở đăng ký dự kiến (*các học phần có tên hiển thị màu xanh*). Căn cứ vào tiến trình đào tạo, Chương trình đào tạo (CTĐT) SV lựa chọn học phần (HP) dự kiến sẽ học vào kỳ chính tiếp theo.

| shi chu: Học p | nan dann dau ^ dược cong | nhạn tương dương hoặc thay thẻ với học phân trước đó)            |                        |              |           |           |            |    |
|----------------|--------------------------|------------------------------------------------------------------|------------------------|--------------|-----------|-----------|------------|----|
| Chương trìn    | nh 1 Ngoài chương t      | ninh đảo tạo<br>Những Học phần màu x                             | anh, SV có thể đăng ký |              |           |           |            |    |
| STT            | Mã học phần              | Tên học phần                                                     | TC Lý thuyết           | TC Thực hành | TC BTL/TT | TC Online | Tổng số TC | нк |
| Danh sác       | h những học phần bất buộ | ic                                                               |                        |              |           |           |            |    |
| 1              | IC6005                   | Kỹ năng sử dụng công nghệ thông tin cơ bản                       | 3.00                   | 0.00         | 0.00      | 1.00      | 4.0        | 1  |
| 2              | IC6006                   | Kỹ năng sử dụng công nghệ thông tin năng cao-Khối kinh tế xã hội | 4.00                   | 0.00         | 0.00      | 2.00      | 6.0        | 2  |
| 3              | LP6012                   | Chủ nghĩa xã hội khoa học                                        | 2.00                   | 0.00         | 0.00      | 0.00      | 2.0        | 3  |
| 4              | LP6011                   | Kinh tế chính trị Mác-Lênin                                      | 2.00                   | 0.00         | 0.00      | 0.00      | 2.0        | 2  |
| 5              | LP6013                   | Lịch sử Đảng Cộng sản Việt Nam                                   | 2.00                   | 0.00         | 0.00      | 0.00      | 2.0        | 3  |
| 6              | LP6010                   | Triết học Mác-Lênin                                              | 3.00                   | 0.00         | 0.00      | 0.00      | 3.0        | 1  |
| 7              | LP6004                   | Tư tướng Hồ Chí Minh                                             | 2.00                   | 0.00         | 0.00      | 0.00      | 2.0        | 4  |
| 8              | AA6031                   | Nhập môn Kế toán, Kiểm toán                                      | 2.00                   | 0.00         | 0.00      | 0.00      | 2.0        | 1  |
| 9              | LP6003                   | Pháp luật đại cương                                              | 2.00                   | 0.00         | 0.00      | 0.00      | 2.0        | 4  |
| 10             | BS6009                   | Đại số tuyến tính.                                               | 2.00                   | 0.00         | 0.00      | 0.00      | 2.0        | 2  |
| 11             | BS6010                   | Giải tích                                                        | 2.00                   | 0.00         | 0.00      | 0.00      | 2.0        | 1  |
| 12             | BS6012                   | Lý thuyết xác suất                                               | 2.00                   | 0.00         | 0.00      | 0.00      | 2.0        | 3  |
| 13             | DC6005                   | Công tác quốc phòng và an ninh                                   | 2.00                   | 0.00         | 0.00      | 0.00      | 2.0        | 1  |
| 14             | DC6004                   | Đường lối QP&AN của ĐCS Việt Nam                                 | 3.00                   | 0.00         | 0.00      | 0.00      | 3.0        | 1  |
| 15             | DC6007                   | Kỹ thuật chiến đấu bộ binh và chiến thuật                        | 0.00                   | 2.00         | 0.00      | 0.00      | 2.0        | 1  |
| 16             | DC6006                   | Quân sự chung                                                    | 1.00                   | 0.50         | 0.00      | 0.00      | 1.5        | 1  |
| 17             | AA6039                   | Đề án kiếm toán                                                  | 1.00                   | 0.00         | 2.00      | 0.00      | 3.0        | 6  |

<u>Chú ý:</u> - Sinh viên chỉ được chọn tối đa 33 tín chỉ (TC). Phải chọn tối thiểu 10 TC (trừ trường hợp SV còn tổng số tín chỉ phải học <10);</li>

- Khi chưa thực hiện "Gửi đơn đăng ký học phần" thì SV vẫn có thể điều chỉnh đăng ký dự kiến HP qua nhiều phiên đăng nhập tài khoản;

- Sau khi đã gửi "Gửi đơn đăng ký học phần", SV không thể đăng ký/hủy đăng ký HP dự kiến được nữa nếu CVHT không cho phép đăng ký lại dù còn thời gian đăng ký.

- SV không đăng ký HP dự kiến học thì không thể đăng ký vào lớp HP trong thời gian đăng ký chính thức.

- Trường hợp SV muốn đăng ký học HP ngoài Chương trình đào tạo của mình, SV tìm kiếm theo mã học phần. Nếu không có HP cần học thì SV làm đơn đề nghị gửi CVHT của mình để giải quyết.

| (Gh | Ghi chú: Học phần đánh đấu * được công nhận tương đương hoặc they thể với học phần trước đó) SV Chọn Tab này |                          |  |                                      |              |              |   |           |           |            |    |
|-----|----------------------------------------------------------------------------------------------------|--------------------------|--|--------------------------------------|--------------|--------------|---|-----------|-----------|------------|----|
|     | Churong trinh 1 Ngoài churong trinh đào tao                                                                  |                          |  |                                      |              |              |   |           |           |            |    |
|     | Tim kiếm: Třes Xiếm                                                                                          |                          |  |                                      |              |              |   |           |           |            |    |
|     | STT                                                                                                    | Mã học phần Tên học phần |  | Tên học phần                         | TC Lý thuyết | TC Thực hành |   | TC BTL/TT | TC Online | Tổng số TC | НК |
|     |                                                                                                    | IT6031                   |  | Phân tích và đặc tả yêu cầu phần mềm | 2.00         | 1.00         | ] | 0.00      | 0.00      | 3.0        |    |
|     |                                                                                                    |                          |  |                                      |              |              |   |           |           |            |    |

Trường họp SV học cùng lúc 2 chương trình đào tạo: Chọn Tab "Chương trình 1" và
 "Chương trình 2" để lựa chọn đăng ký HP dự kiến.

| Ghi chú: Học phần | i chú: Học phần dânh dấu "được công nhận trương đượng hoặc thay thế với học phần trước đó) |                                |              |              |           |           |            |    |  |  |  |  |
|-------------------|--------------------------------------------------------------------------------------------|--------------------------------|--------------|--------------|-----------|-----------|------------|----|--|--|--|--|
| Chương trình 1    | urong trinh 1 Churong trinh 2 Ngoài churong trinh đào tạo                                  |                                |              |              |           |           |            |    |  |  |  |  |
| STT               | Mã học phần                                                                                | Tên học phần                   | TC Lý thuyết | TC Thực hành | TC BTL/TT | TC Online | Tổng số TC | нк |  |  |  |  |
| Danh sách ni      | Danh sich nhũng học phần bắt buộc                                                          |                                |              |              |           |           |            |    |  |  |  |  |
| 1                 | LP6012                                                                                     | Chủ nghĩa xã hội khoa học      | 2.00         | 0.00         | 0.00      | 0.00      | 2.0        | 3  |  |  |  |  |
| 2                 | LP6011                                                                                     | Kinh tế chính trị Máo-Lênin    | 2.00         | 0.00         | 0.00      | 0.00      | 2.0        | 2  |  |  |  |  |
| 3                 | LP6013                                                                                     | Lịch sử Đảng Cộng sản Việt Nam | 2.00         | 0.00         | 0.00      | 0.00      | 2.0        | 4  |  |  |  |  |
| 4                 | LP6010                                                                                     | Triết học Máo-Lênin            | 3.00         | 0.00         | 0.00      | 0.00      | 3.0        | 1  |  |  |  |  |
| 5                 | LP6004                                                                                     | Tư tướng Hồ Chí Minh           | 2.00         | 0.00         | 0.00      | 0.00      | 2.0        | 5  |  |  |  |  |

3. Sau khi tích chọn học phần muốn đăng ký, hệ thống sẽ hiển thị màn hình thông tin học phần và sinh viên thực hiện nhấn vào nút "Đăng ký" để thêm học phần vào "Danh sách học phần mong muốn đăng ký".

| Thông tin học phân: Chu nghĩa xã hội khoa học |                |                              |                 |                 | Phần mềm cảnh báo có HP học trước/Tiên quyết |              |               |                        |                                        |             |  |
|-----------------------------------------------|----------------|------------------------------|-----------------|-----------------|----------------------------------------------|--------------|---------------|------------------------|----------------------------------------|-------------|--|
| м<br>БТТ р                                    | Mã học<br>phần | Tên học phần                 | TC Lý<br>thuyết | TC Thực<br>hành | TC<br>BTL/TT                                 | TC<br>Online | Tổng số<br>TC | Học phần tiên<br>quyết | Học phần học trước                     |             |  |
| I L                                           | LP6012         | Chủ nghĩa xã hội khoa<br>học | 2.00            | 0.00            | 0.00                                         | 0.00         | 2.0           |                        | LP6011-Kinh tế chính trị Mác-<br>Lênin | [Đăn<br>ký] |  |

4. Sinh viên kiểm tra lại danh sách các học phần mong muốn đăng ký và thực hiện "*Gửi đơn đăng ký học phần*". Trước khi gửi đơn, sinh viên có thể "**Hủy đăng ký**"

|     | Danh sách học phần mong muốn đăng ký |                           |              |              |           |           |            |                  |         |  |  |  |
|-----|--------------------------------------|---------------------------|--------------|--------------|-----------|-----------|------------|------------------|---------|--|--|--|
| STT | Mã học phần                          | Tên học phần              | TC Lý thuyết | TC Thực hành | TC BTL/TT | TC Online | Tổng số TC | Trạng thái       | Ghi chú |  |  |  |
| 1   | LP6003<br>[Hủy đăng ký]              | Pháp luật đại cương       | 2.00         | 0.00         | 0.00      | 0.00      | 2.0        | Chưa gửi đăng ký |         |  |  |  |
| 2   | LP6012<br>[Hủy đăng ký]              | Chủ nghĩa xã hội khoa học | 2.00         | 0.00         | 0.00      | 0.00      | 2.0        | Chưa gửi đăng ký |         |  |  |  |
|     | Tổng số tín chỉ 4                    |                           |              |              |           |           |            |                  |         |  |  |  |
| Gửi | Gửi đơn đãng ký học phần             |                           |              |              |           |           |            |                  |         |  |  |  |

Hệ thống sẽ thực hiện xác nhận lại yêu cầu trước khi xử lý tại pop up:

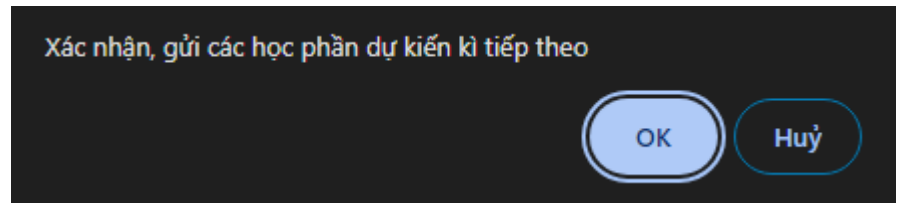

- Đơn đề nghị danh sách các HP đăng ký dự kiến kỳ chính tiếp theo gửi thành công và chờ xét duyệt CVHT của mình.

- Khi SV đã gửi đơn thành công, CVHT có thể kiểm tra và xác nhận các HP đã đăng ký.

Trong quá trình đăng ký gặp vướng mắc hãy liên hệ với CVHT để được giải quyết./.